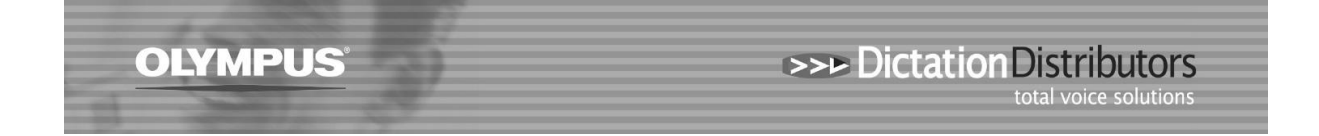

## Downloading issues from your Olympus DVR (Digital Voice Recorder)

There are a number of reasons why your DVR won't download. Usually this issue occurs after a Windows update or if your Server has been upgraded or changed. At times an error message may be generated by Windows.

Here are some suggestions for you to check:

Check that you have the USB cable correctly connected to the computer and the recorder

The screen on the recorder will say 'Remote' if it is correctly connected.

- Change from Composite to Storage mode on your DVR Use the Menu button > Device Menu > USB Class > select Storage > Exit
- Check the Auto Download option (in your software) is set to 'Yes' Tools > Options > Folder Design > Download Tray > Auto Download is set to Yes

| Option Setting | s en en                            | -                 | •                                 |               |        |          |  |
|----------------|------------------------------------|-------------------|-----------------------------------|---------------|--------|----------|--|
| Folder Design  | Workflow                           | User Settings     | E-mail / FTP                      | Device        | Update |          |  |
| Dictati        | on Tray<br>wnload Tray<br>Folder A | <b>Ž</b>          | L                                 |               |        |          |  |
| Folder B<br>   |                                    | 4 <b>1.</b><br>Er | Attributes<br>abled               |               | Yes    |          |  |
|                |                                    | Sy                | ime<br>nchronize Folder Na        | me            | No     | ray      |  |
| Ve             | Folder F<br>Keep                   |                   | vnership<br>Actions               |               | No     | No       |  |
|                | cording Folder                     | Au                | to Download                       |               | Yes    | Yes      |  |
|                | E-mail                             |                   | rmat Conversion<br>Ind via E-mail |               | NO     | NO<br>NO |  |
|                | FTP                                | D Se              | nd via E-mail (Altern             | nate Profile) | No     | No       |  |

• Check the Folder path is correct Tools > Options > Folder Design > Attributes should display the correct destination

|   | Option Settings        |                              |                                 |        |                   | V X                                 |  |
|---|------------------------|------------------------------|---------------------------------|--------|-------------------|-------------------------------------|--|
|   | Folder Design Workflow | User Settings E-             | -mail / FTP                     | Device | Update            |                                     |  |
| r |                        | ₹↓                           | ites                            |        |                   |                                     |  |
|   | Folder B<br>           | Enabled<br>Name<br>Synchror  | Name<br>Synchronize Folder Name |        |                   | Yes<br>Folder A<br>No               |  |
|   | Folder E<br>           | Path<br>Encryptic<br>Passwor | on<br>rd                        |        | C:\Users\st<br>No | ie'Documents'ODMS'Message'FolderA 💌 |  |
| э |                        | Ownersh                      | Ownership                       |        |                   | No                                  |  |

• Plug the USB cable into a different USB port on your computer. The computer will recognise the device.

## • Restart the computer

If the computer has not been restarted for a while this will restore the folder path to the server.

• Check that you have the most recent version of the Software Use the Update function in the software to check this.

| Option Settings                                                                                                    |          |               | 1 X 1X                                                                                                    |        |        | 8 × |  |  |
|----------------------------------------------------------------------------------------------------|----------|---------------|----------------------------------------------------------------------------------------------------|--------|--------|-----|--|--|
| Folder Design                                                                                                    | Workflow | User Settings | E-mail / FTP                                                                                                    | Device | Update |     |  |  |
| Control of the second second sec |          | Proxy se      | Transcription Module Update  Check for updates automatically  Activate this option to automatically check for available Transcription Module software updates. Select how often it is executed automatically.  Check interval  Provy settings |        |        |     |  |  |

• If you are using Windows 10 and ODMS R6 make sure you apply the latest patch. Patch 16 can be found at https://www.olympus.com.au/Support/Drivers-and-Downloads/Software